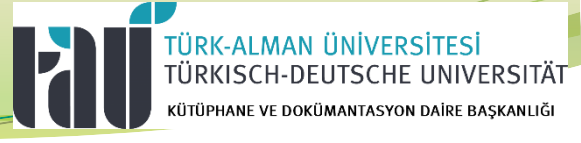

# Kütüphane Otomasyon Sistemi Üzerinden Kitap İstek İşlemleri Nasıl Yapılır ?

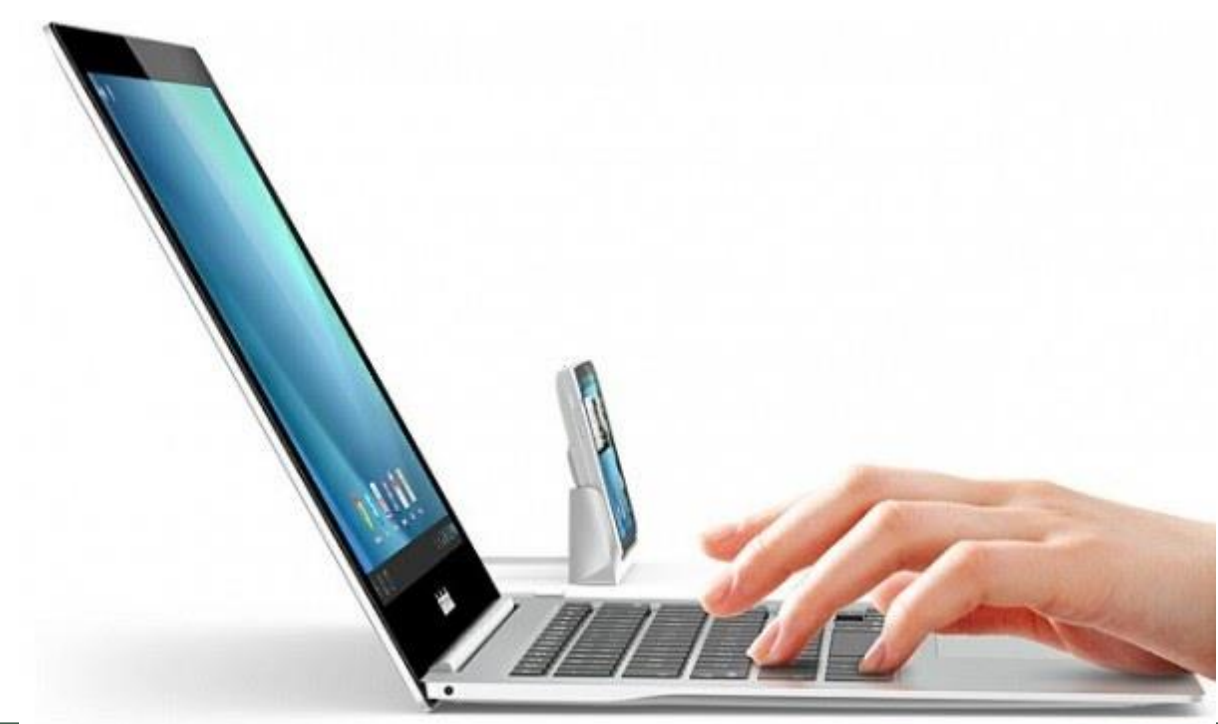

#### TÜRK-ALMAN ÜNİVERSİTESİ TÜRKISCH-DEUTSCHE UNIVERSITÄT KÜTÜPHANE VE DOKÜMANTASYON DAİRE BAŞKANLIĞI

### Kitap isteklerinizin işleme alınması ve sağlanması için lütfen istenen bilgileri eksiksiz doldurunuz.

Kütüphane koleksiyonumuzun güncelliğini koruması ve nitelikli bir şekilde gelişmesi için bu isteklerin belirli kurallar çerçevesinde yapılması önem taşımaktadır.

## İstekler değerlendirilirken göz önüne alınan kriterler şunlardır:

- \* İstenen yayının Üniversitemiz eğitim-öğretim alanlarına ve derme geliştirme politikamıza uygunluğu,
- Disiplinler arası kullanımı,
- ✤ Güncelliği ve yeterliliği,
- Yayının konusunun kütüphane koleksiyonundaki oranı ve daha önce temin edilmemiş olması,
- ✤ Yayın tarihi,
- ✤ Yayının dili,
- ✤ Yayının türü (basılı, elektronik, vb.).

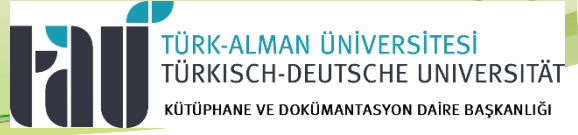

#### Kütüphaneye Yayın Sağlama (Eser İstek Sistemi) Menüsü

- \* Türk Alman Üniversitesi akademik personeli gereksinim duydukları konularda kitap isteği yapabilirler.
- Kitap istekleri http://katalog.tau.edu.tr adresi üzerinden <u>Oturum Aç</u> linkine tıklanması ile giriş yapılarak gerçekleştirilmektedir.

| VordamBT s.17.5       | ×               | +                                 |                 |   |                                           |                                                                                                    |                                                                                                    |            |                   | - 6          |
|-----------------------|-----------------|-----------------------------------|-----------------|---|-------------------------------------------|----------------------------------------------------------------------------------------------------|----------------------------------------------------------------------------------------------------|------------|-------------------|--------------|
| ← → C ☆ ③             | Güvenli deği    | I   katalog.tau.edu.tr/yordambt/y | ordam.php       |   |                                           |                                                                                                    |                                                                                                    |            | ★ 匹               | <b>G</b>     |
| 📃 Türk-Alman Üniversi | itesi Kütüphane | si                                |                 |   |                                           |                                                                                                    |                                                                                                    | Q Ara      | malar 🗕 Oturum Aç | 🕽 Türkçe 👻 🕻 |
|                       | Tümü            | ÷                                 | Aramanızı girin |   |                                           |                                                                                                    | + Q                                                                                                    | <b>জ</b> া |                   |              |
|                       |                 | Valle                             |                 | ( |                                           | Vender                                                                                                    |                                                                                                    |            | ×                 |              |
|                       |                 | reniter                           |                 |   | Kitap Tez Süreli<br>Kitapdışı Süreli Sayı | Konuar<br>A: Genel Konu<br>B: Felsefe, Psi<br>C: Tarihe Yard<br>D: Tarih: Gene<br>E: Tarih: Amer<br>G: Coğrafya - ,<br>H: Sosyal Blür<br>D: Siyaset Blür<br>K: Hukuk (Gen<br>L: Eğitim<br>M: Müzik<br>N: Güzel Sana<br>P: Dil ve Fdeh | Ilar<br>koloji ve Din<br>Imci Konular<br>I - Avrupa<br>ika<br>Antopoloji<br>mler<br>mi<br>ner<br>mi<br>het)<br>tlar |            |                   |              |

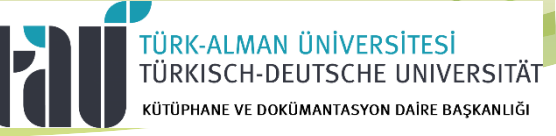

- Kütüphane otomasyonu kullanıcı adı kurum sicil numaranız (başında sıfır olmadan) veya TAÜ e-posta adresinizin @ işareti öncesi, şifreniz ise ilk girişten sonra kendi belirlediğiniz şifredir.
- Sistemde kullanıcı tanımlamanız yoksa kütüphanecilerimiz bir kereye mahsus kütüphaneye başvurmanız halinde tanımlamanızı gerçekleştireceklerdir.
- Sifrenizi unuttuysanız sistemdeki şifremi unuttum linkini kullanabilirsiniz.

| ← → Ĉ  ြ Güvenli değil   katalog.tau.edu.tr/yordambt/yordam.php? |                           |                                                                                                    | \$                         |
|------------------------------------------------------------------|---------------------------|----------------------------------------------------------------------------------------------------|----------------------------|
| Türk-Alman Üniversitesi Kütüphanesi                              |                           |                                                                                                    | 🔍 Aramalar 👻 💄 Oturum Aç 🐗 |
|                                                                  | Oturu                     | ım Aç                                                                                                 |                            |
|                                                                  | Live Kodu / Kullanıcı Adı | anıcı adı kurum sicil numaranız (başında sıfır olmadan)<br>a TAÜ e-posta adresinizin @ işareti öncesi |                            |
|                                                                  | Sifre                     |                                                                                                    |                            |
|                                                                  | Clearly and a literation  | OTURUM AÇ                                                                                             |                            |
|                                                                  | Beni Hatırla              |                                                                                                    |                            |

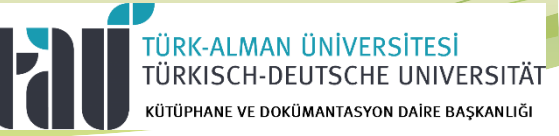

Sisteme Giriş yaptıktan sonra Üye işlemleri menüsünde bulunan <u>«Eser İstek»</u> alanına tıklıyoruz.

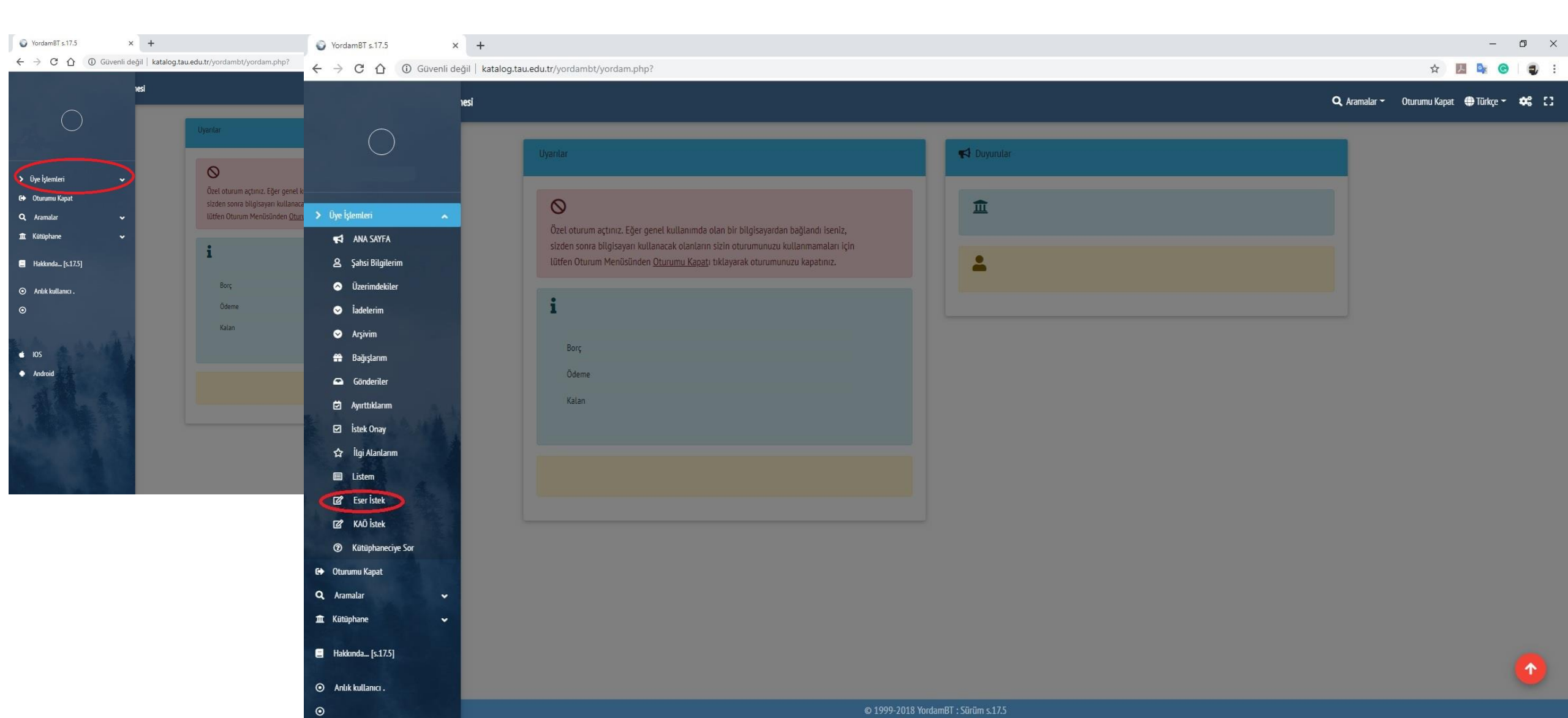

Ser istek sayfasında kırmızı ile işaretlendirilmiş alanlar doldurulmadığı takdirde sistemde yer alan kaydet butonu aktif hale gelmemektedir.

| Eser İstek       | Derc Ki     | itan İstek         |           |                  |            |            |     |                 |                     |                                                                                                    |
|------------------|-------------|--------------------|-----------|------------------|------------|------------|-----|-----------------|---------------------|----------------------------------------------------------------------------------------------------|
| Lacitater        | Ders K      | tap ister          |           |                  |            |            |     | İstek Sınırı Kt | p/Üye <b>1000/1</b> | i                                                                                                    |
| KIRMIZI          | RENKLE İŞ/  | ARETLENMİŞ ALANLAR | IN EKSİKS | Z OLARAK DOLDURU | JLMASI GEF | EKMEKTED   | İR. |                 |                     | <ul> <li>Kutuphanede bulunmayan, alınmasını istediginiz yayın<br/>aracılığı ile kütüphane sipariş servisine bildirebilirsiniz.</li> </ul> |
| Kütüphane        |             |                    |           |                  |            |            |     |                 | × ÷                 | <ul> <li>Kayıt Web Sipariş modülüne eklenecek; işlem sonunda<br/>ISBN numarasına yazdıklarınız katalogda taranacak; buluna</li> </ul>     |
| Tür              | <b>×</b> \$ | Alt Tür            | \$        | Türkçe           | \$         | Basılı     | \$  | Kağıt           | ÷                   | listelenecektir.      Listemi <u>Göster</u> butonuna basarak istekte bulunduğunuz                                                         |
| Eser Adı         |             |                    |           |                  |            |            |     |                 | ×                   | sıparış durumlarını görebilir, yaptığınız istekleri burdan ipt                                                                            |
| Yazar Soyadı, Ac | h           |                    |           |                  |            |            |     |                 | ×                   |                                                                                                    |
| Sorumlular       |             |                    |           |                  |            |            |     |                 |                     |                                                                                                    |
| ISBN             |             | × Yayın Tarihi     |           | × Baski          |            | Yayınlayan |     |                 |                     |                                                                                                    |
| İstek ve Düşünc  | eler        |                    |           |                  |            |            |     |                 |                     |                                                                                                    |
|                  |             |                    |           |                  |            |            |     |                 |                     |                                                                                                    |

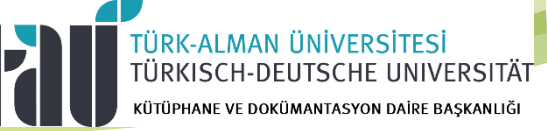

 Eser istek alanında istenen bilgileri doldurduğunuzda talep ettiğiniz yayın kütüphanemizde mevcutsa ekranın sağındaki bir pencere açılarak uyarı vermekte ve kaydet butonu aktif hale gelmemektedir.

| Yordam8T s.17.5 × +                                         |                                                                        | - 0 ×                                                                                                    |
|-------------------------------------------------------------|------------------------------------------------------------------------|----------------------------------------------------------------------------------------------------|
| C A Güvenli değil   katalog.tau.edu.tr/yordambt/yordam.php? |                                                                        | x 💹 🔯 😨 🗄                                                                                                    |
| Türk-Alman Üniversitesi Kütüphanesi                         |                                                                        | ×                                                                                                    |
| Tek-Alman Üniversitet Külüphanesi                           | i<br>• Kürti<br>aracılığı<br>• Kayı<br>158N nu<br>• Listi<br>sipariş d | X İsteğiniz Katalog ve Eser İstek tablolarında taranmış ve sonuçlar aşağıda listelenmiştir. İstekte bulunduğunuz eser listede yer alıyor ise iştemi iptal edebilirsiniz. K1 027656 undefined Handbuch praktische motorradtechnik : [für Old- und youngtimer aller marken : grundwissen, störfälle, fehlerdiagnose, reparatur] / Heinrich Riedl |
| İstek ve Düşünceler                                         |                                                                        |                                                                                                    |
|                                                             |                                                                        |                                                                                                    |

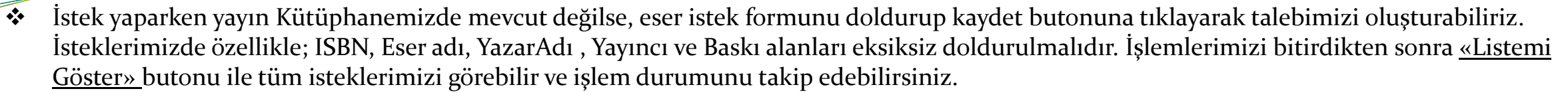

| VordamBT s.17.5                | × +                                 |                        |          |            |               |                       | - 0 ×                                                                                                    |
|--------------------------------|-------------------------------------|------------------------|----------|------------|---------------|-----------------------|----------------------------------------------------------------------------------------------------|
|                                | Güvenli değil   katalog.tau.edu.tr/ | /yordambt/yordam.php?# |          |            |               |                       | ର୍ 🛧 📕 💁 😨 🗄 😨                                                                                                    |
| 📃 Türk-Alman Üniversitesi Kütü | üphanesi                            |                        |          |            |               |                       | 🔍 Aramatlar 👻 Otunumu Kapat 🕀 Türkçe 👻 😂 🚼                                                                                                    |
|                                | Eser İstek 🔵 Ders Kitap İste        | ·k                     |          |            | İstek Simir   | Ktp/Üye <b>1000/0</b> | i<br>• Kürüphanede bulunmayan, alınmasını istediğiniz yayınları bu sayfa aracılığı ile kürüphane                                                                                             |
|                                | Kütüphane                           |                        |          |            |               | × ÷                   | sipartiş servisine bildirebilirsiniz.<br>• Kayıt Web Sipariş modülüne eklenecek; işlem sonunda Eser Adı ve ISBN numarasına<br>yazdıklarınız katalogda taranacak; buluranlar listelenecektür. |
|                                | Tür × ¢                             | Alt Tür                | ◆ Türkçe | ¢ Basılı   | ¢ Kağıt       | ٠                     | <ul> <li><u>Listemi Göste</u> butonuna basarak istekte bulunduğunuz esetleri ve sipariş dununlarmı<br/>görebilir, yaptığınız istekleri burdan iptat edebilirsiniz.</li> </ul>                |
|                                | Eser Adı                            |                        |          |            |               | ×                     |                                                                                                    |
|                                | Yazar Soyadı, Adı                   |                        |          |            |               | ×                     |                                                                                                    |
|                                | Sorumlular                          |                        |          |            |               |                       |                                                                                                    |
|                                | ISBN                                | × Yayın Tarihi         | × Baski  | Yayınlayan |               |                       |                                                                                                    |
|                                | İstek ve Düşünceler                 |                        |          |            |               |                       |                                                                                                    |
|                                | * TEMIZLE                           |                        |          |            | LISTEM GÖSTER | KAYDET                |                                                                                                    |
|                                | L                                   |                        |          |            |               |                       |                                                                                                    |

| Liste |                                               |               |       |       |            | ×             |
|-------|-----------------------------------------------|---------------|-------|-------|------------|---------------|
|       | Eser Adı                                      | ISBN          | Tarih | Baski | Yayınlayan | Durum         |
| 1     | Debates in German Public Law / Hermann Pünder | 9781849464727 | 2014  | 1     | Hart       | Fiyat İstendi |

**RK-ALMAN ÜNİVERSİTESİ** 

KÜTÜPHANE VE DOKÜMANTASYON DAİRE BAŞKANLIĞI

UNIVERSITÄT

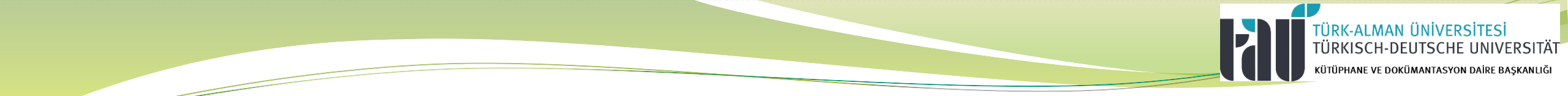

# ÇALIŞMALARINIZDA BAŞARILAR DİLERİZ